wlan接入 樊凡 2020-11-08 发表

### 日网及说明

۰

### 1 配置需求或说明

#### 1.1 适用产品系列

本案例适用于云AP系列产品: WA5320H/WA5320-SI/WAP722E-W2/WAP722S-W2等。

# 1.2 配置需求及实现的效果

本案例介绍如何通过WEB管理界面给云AP设备配置上网。

假设云AP设备通过有线接口连接现有网络,并且通过默认无线信号H3C\_xxxxxx(设备MAC地址后6位)接入后获取10.40.94.0/24地址段地址后,管理设备配置上网。设备的VLAN1默认为DHCP获取地址

<section-header><section-header><section-header><section-header><section-header>

云AP通过有线接口连接上行组网的路由器或者交换机,通过VLAN1的虚接口关联PPPoE功能。拨号 运营商成功后,通过默认的无线信号H3C\_98E3E0登录设备,后获取10.49.94.0/24段的地址。 3.2 登陆设备WEB界面

#运行Web浏览器,在地址栏中输入http://10.49.94.1,如下图所示。

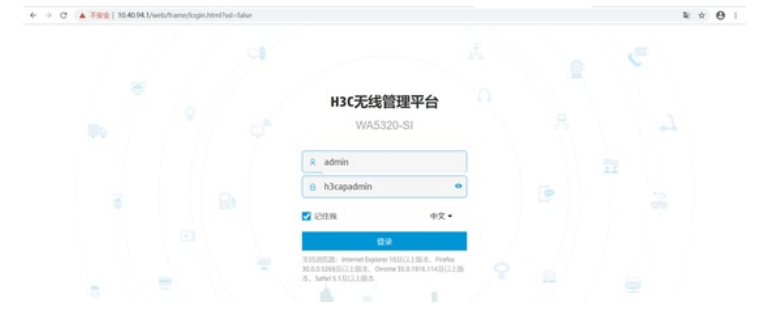

设备默认账户名为: admin, 默认管理密码为: h3capadmin。 #单击"登录"按钮或直接回车后,您即可登录到云AP的Web设置页面。 3.3 创建拨号接口

#选择"系统视图"点击"网络配置">"接口">"PPPoE">"新建"

| 操作                                    |   | 系统>网络配置>接口> PPPoE  |             |
|---------------------------------------|---|--------------------|-------------|
| 既范                                    |   | 按口 链路聚合 PPPoE      |             |
| a a a a a a a a a a a a a a a a a a a | ~ |                    |             |
| ģ口                                    |   |                    |             |
| LAN                                   |   |                    |             |
| 铀                                     |   |                    |             |
| 85                                    | > |                    |             |
| <sup>官理协议</sup>                       |   |                    |             |
| 络安全                                   | > |                    |             |
| 统                                     | > |                    |             |
| а                                     | > |                    |             |
|                                       |   | 共0条数据,匹配出0条,已选中0条, | 当前为第1页,共1页。 |

#接口选择Vlan-interface1,输入运营商提供的账户名和密码,勾选"开启NAT地址转换功能"。

| 妾口 * | Vlan-interface1 × *          |           |
|------|------------------------------|-----------|
| 用户名  |                              | (1-80字符)  |
| 密码   |                              | (1-255字符) |
| 在线方式 | ○始终在线<br>● 链路空闲起时断线          |           |
|      | 空闲时长 120 秒 (1-65535, 缺省为120) |           |

#返回接口功能视图,正常拨入后可以看到生成的Dia0口获取到拨号地址。

| ← → C ◎ ⊼ | 安全 1 | 0.40.94.1/ | wnm/frame/in | dex.php?sessionid | d=2000019 | 13d6c8b3989949892ce22 | 29814dc159#M_Interface |      |          |
|-----------|------|------------|--------------|-------------------|-----------|-----------------------|------------------------|------|----------|
| НЗС       | WA   | 5320-SI    |              |                   |           |                       |                        |      |          |
| 操作        |      | 系统>网络      | 8配置>接口>排     | 80                |           |                       |                        |      |          |
| 概范        |      | 接口         | 1988年合       | PPPoE             |           |                       |                        |      |          |
| 网络配置      | ~    | 接口         |              |                   |           |                       |                        |      |          |
| 披口        |      | C          |              |                   |           |                       |                        |      | 所有120    |
| VLAN      |      |            | <i>提口</i> ▲  |                   | 状态        | Pitt                  | 速率0Kbps)               | 双王极式 | TH PERCH |
| 路由        |      |            | Dia0         |                   | Up        | 192.168.10.2/255      | 255.255.255            |      |          |
| 服务        | >    |            | GE1/0/1      |                   | Up        | -                     | 1000000                | 全双工  |          |
| 管理协议      |      |            | InLoop0      |                   | Up        | 127.0.0.1/255.0.0.    | 0                      |      |          |

#配置完成后,现场可以通过接入默认的H3C\_98E3E0无线服务进行上网操作。

# 3.4 保存配置

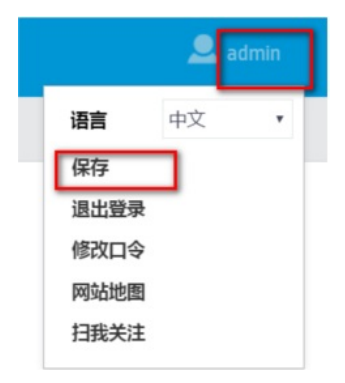

#点击右上角的"admin">"保存。